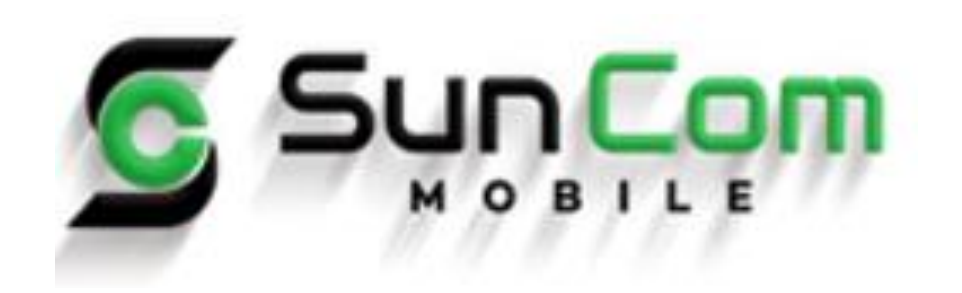

#### Paycom Employee Self Service

## Accessing Paycom: Go to www.paycom.com and click on "Employee" from the login drop-down

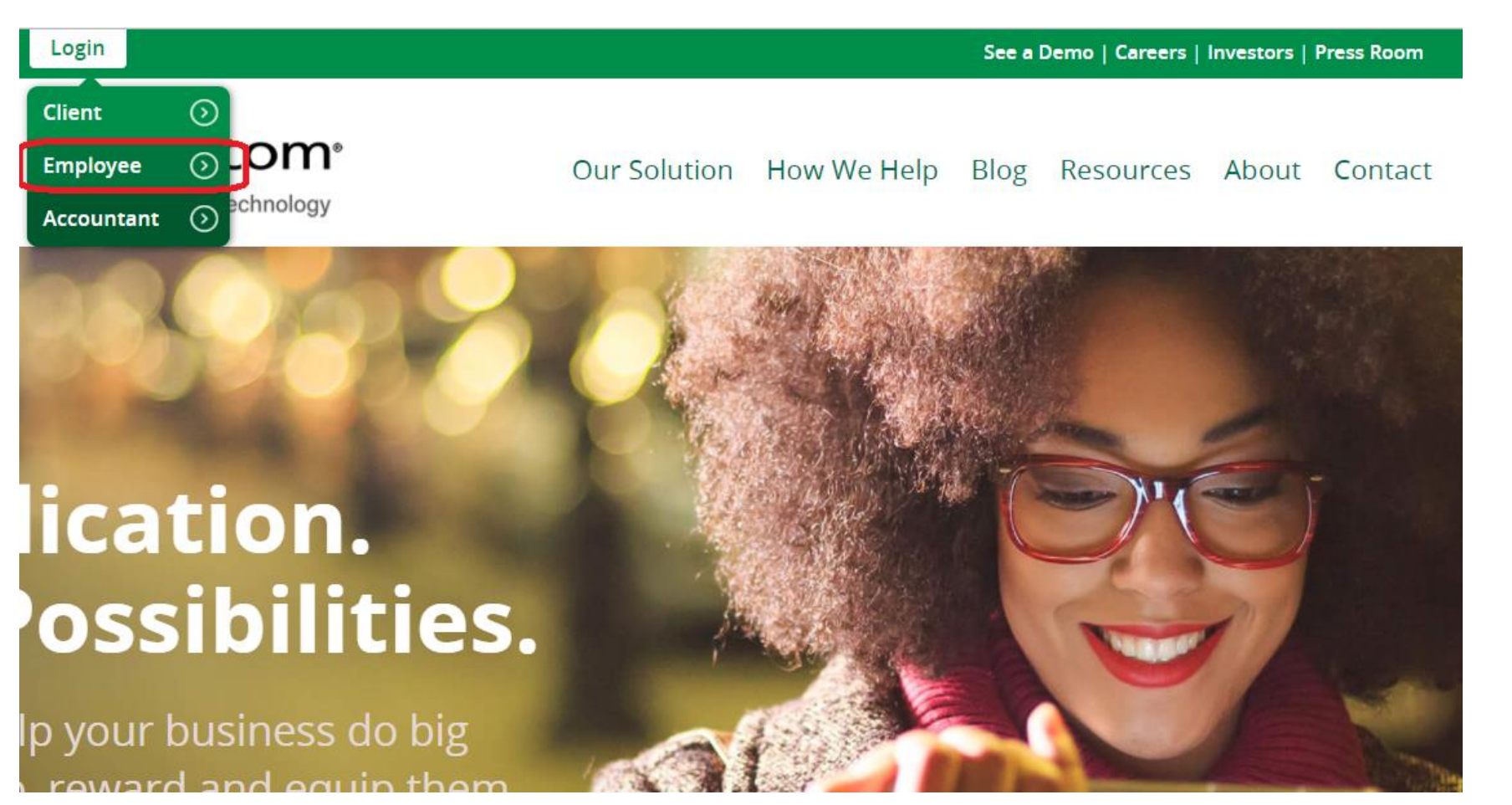

Welcome to Sun Com Mobile! Once receiving your login to Paycom via email, follow these instructions to gain access to all of your Payroll, HR & Benefit.

If you have questions that have not been covered in this material or the manuals on the portal, please ask your Human Resource Generalist for assistance.

#### Your Paycom Home Page

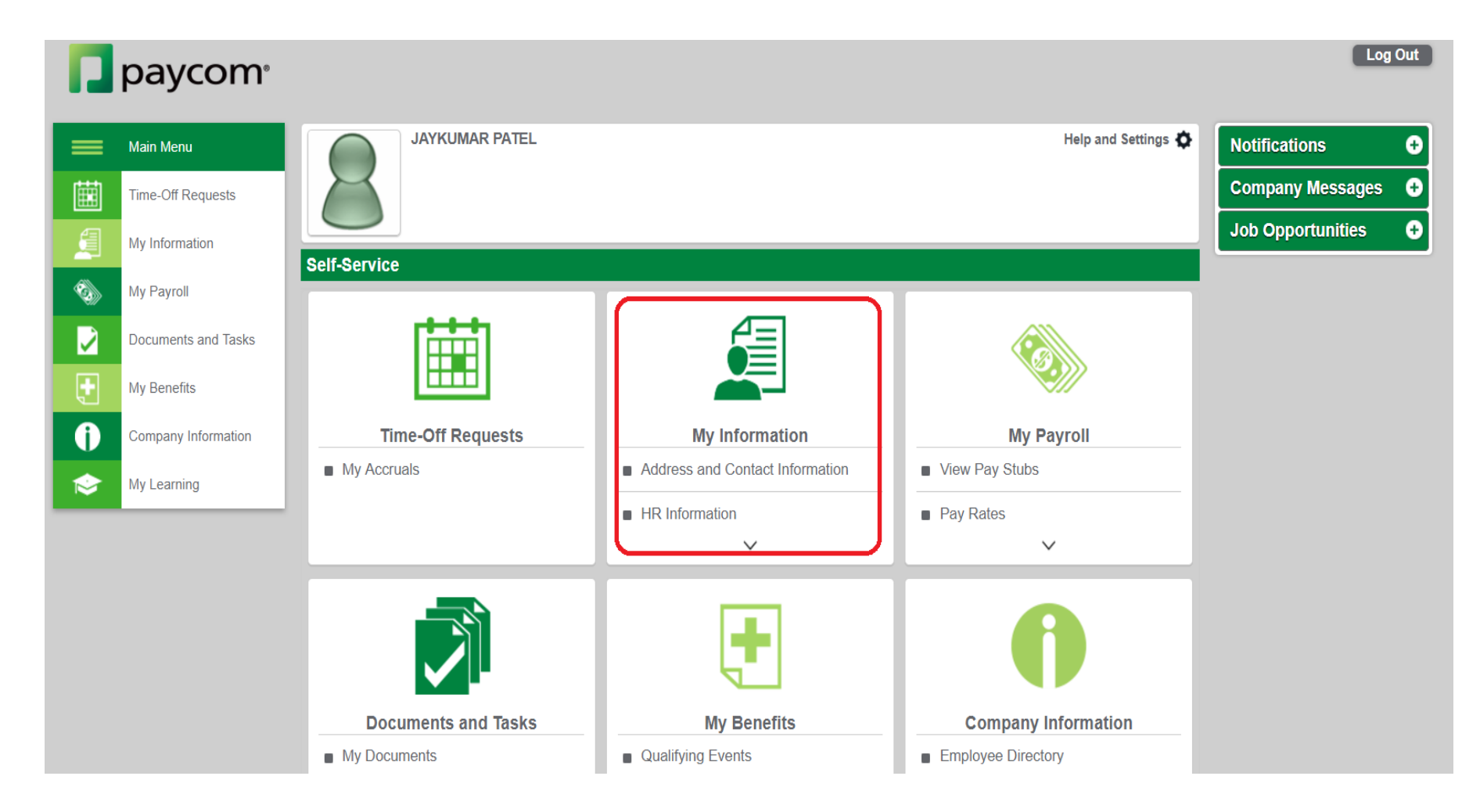

When you login for the first time, you will be prompted to change your password and to answer a few security questions to verify your identity. You will also have the ability to change your Username to a valid email address by clicking on the link under "My Information". Please see the next slide for instructions on how to change or update that information.

### **Onboarding Checklist**

Once you login into Paycom you must complete a New Hire Onboarding Checklist.

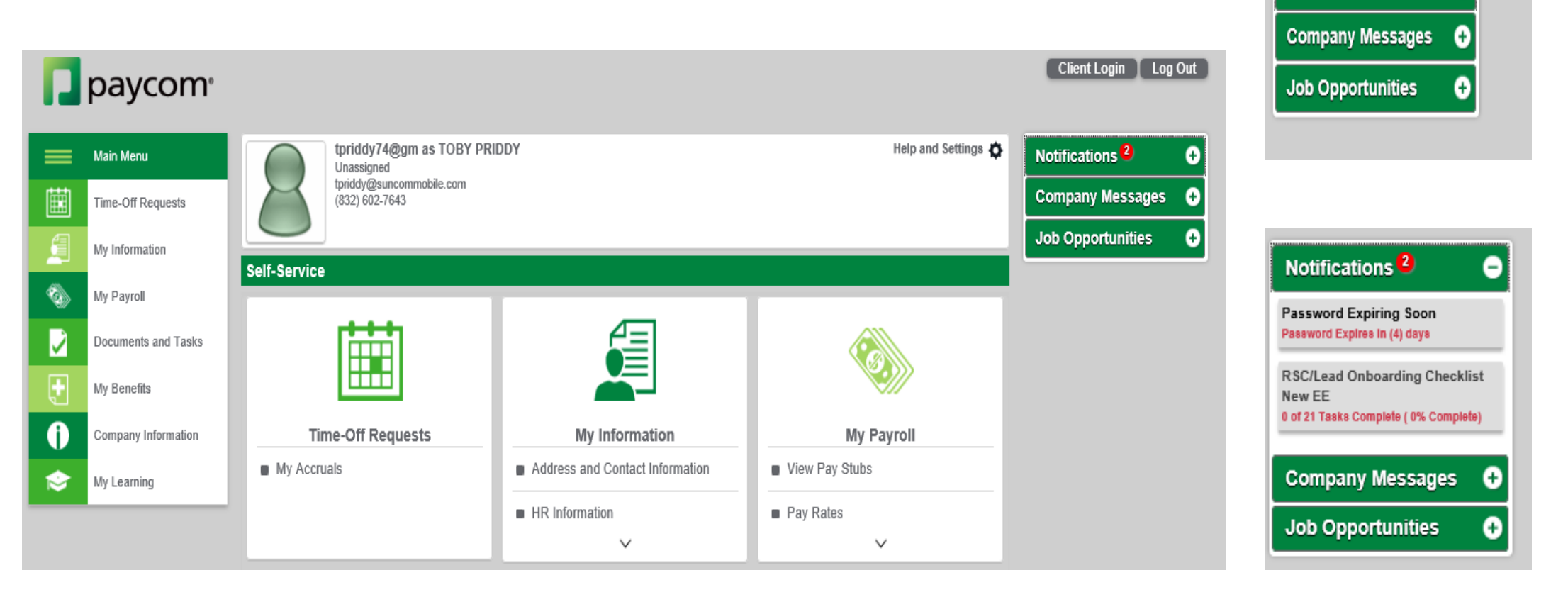

This checklist can be found in the Notifications section of the homepage.

Notifications<sup>2</sup>

æ

#### **Complete The Onboarding Checklist**

| 🄁 paycom <sup>,</sup>                     |                 |                                                               |              |                     |                | Client Login Log           | g Ou |
|-------------------------------------------|-----------------|---------------------------------------------------------------|--------------|---------------------|----------------|----------------------------|------|
| Main Menu                                 | tp<br>Un<br>tor | riddy74@gm as TOBY PRIDDY<br>assigned<br>ddw@supcommobile.com |              | Help                | and Settings 🏠 | Notifications <sup>2</sup> |      |
| Time-Off Requests                         | (83             | (2) 602-7643                                                  |              |                     |                | Company Messages           |      |
| My Information                            |                 |                                                               |              |                     |                | Job Opportunities          |      |
|                                           | Tasks           |                                                               |              |                     |                |                            |      |
| 1 My Payroll                              | RSC/Load Onbo   | arding Chocklist Now EE                                       |              |                     |                |                            |      |
| Documents and Tasks                       | Task Number     |                                                               | Completed by | Completed Time      | Start Task     |                            |      |
| My Documents                              | 1               | 2017 Electronic Signature Agreement Read only                 | Completed by |                     | START          |                            |      |
| DSC/Lead Opboarding Checklist             | 2               | 2017 Mutual Agreement To Arbritrate Claims                    |              |                     |                |                            |      |
| New EE                                    | 3               | Sun Com Handbook 2017                                         |              |                     |                |                            |      |
| TX Backoffice Existing and New Hire<br>EE | 4               | Background Check Form                                         |              |                     |                |                            |      |
| My Benefits                               | 5               | 2017 RSC/ Lead JD                                             |              |                     |                |                            |      |
|                                           | 6               | 2017 RSC / LEAD Job Offer Sun Com                             |              |                     |                |                            |      |
| Company Information                       | 7               | 2017 RSC Commission Plan                                      |              |                     |                |                            |      |
| My Learning                               | 8               | Tax Set Up                                                    |              |                     |                |                            |      |
|                                           | 9               | Direct Deposit                                                |              |                     |                |                            |      |
|                                           | 10              | 2017 Uniform Deduction                                        |              |                     |                |                            |      |
|                                           | 11              | Voluntary EEO1                                                |              |                     |                |                            |      |
|                                           | 12              | I-9                                                           |              |                     |                |                            |      |
|                                           | 13              | Upload ID                                                     |              |                     |                |                            |      |
|                                           | 14              | WOTC Information                                              |              |                     |                |                            |      |
|                                           | 15              | Survey Reference Number                                       |              |                     |                |                            |      |
|                                           | 16              | Emergency Contacts                                            |              |                     |                |                            |      |
|                                           | 17              | 2017 Wage and Hour Policy Read Only                           |              |                     |                |                            |      |
|                                           | 18              | 2017 Trade Secrets & Confidentiality Read Only                |              |                     |                |                            |      |
|                                           | 19              | 2017 Email Usage Policy Read Only                             |              |                     |                |                            |      |
|                                           | 20              | Enroll in Benefits                                            |              |                     |                |                            |      |
|                                           | 21              | Benefits Document Upload                                      |              |                     |                |                            |      |
|                                           |                 |                                                               | Pe           | ercentage Completed | 0%             |                            |      |

Items that can be found in this checklist are:

- Policy and Procedures
- Commission
- HR forms
- Benefits.

Once you select the checklist that has been assigned to you under the Notifications Tab you will see this screen pop up.

You will then click the start button and begin completing all tasks assigned under this section until you reach 100% complete.

Each task must be completed in order so you can move on to the next task.

#### I-9 Document Upload Task

| 12 | I-9       |  |  |
|----|-----------|--|--|
| 13 | Upload ID |  |  |

\*\*important note you must upload a picture of your I-9 Documents on task 13. This means a Photo ID, Passport, SSC, or birth certificate. (i.e. 1 item out of list A or 1 item out of list B & 1 item out of list C.)

You can upload these documents by taking a picture with your phone sending it to you email then adding them to Paycom through your computer.

#### Benefits

| 20 | Enroll in Benefits       |  |  |
|----|--------------------------|--|--|
| 21 | Benefits Document Upload |  |  |

\*\*important note if you are adding anyone besides yourself onto your benefits you will need to provide proof of relationship to this person. (i.e. Husband/Wife will need a copy of your marriage license, if adding children will need a copy of their birth certificates.)

You can upload these documents by taking a picture with your phone sending it to you email then adding them to Paycom through your computer.

### How Do I: Print Check Stubs and/or W-2's

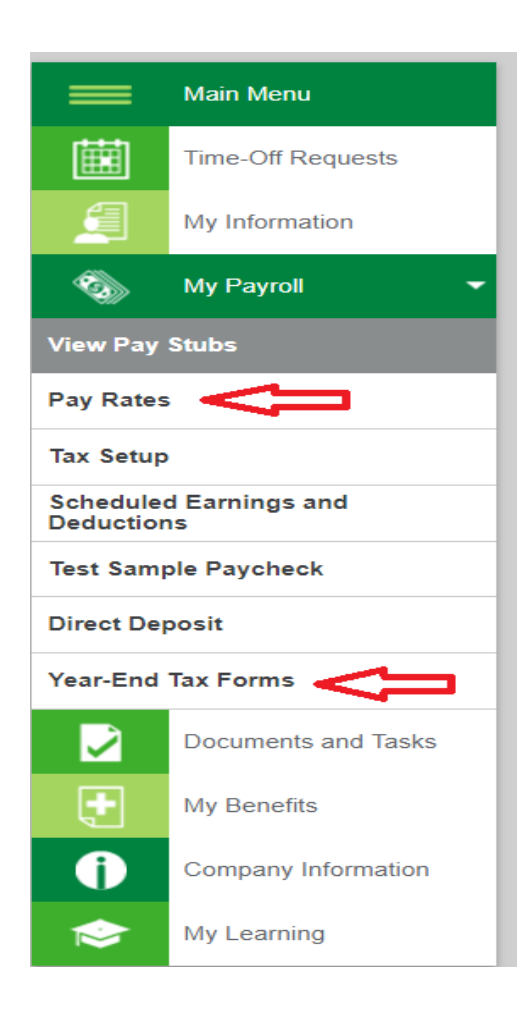

Under "My Payroll" you will see options for Pay Rates and Year-End Tax Forms

# How Do I: Change or Update My Username and/or Password

| paycom <sup>,</sup>             |                                             |                                                  |                                             |                                                               |      |                |                   |   |
|---------------------------------|---------------------------------------------|--------------------------------------------------|---------------------------------------------|---------------------------------------------------------------|------|----------------|-------------------|---|
| Main Menu                       | JAYKUN                                      | JAYKUMAR PATEL                                   |                                             |                                                               | Help | and Settings 🗘 | Notifications     | 0 |
| Time-Off Requests               |                                             |                                                  |                                             |                                                               |      |                | Company Messages  | 0 |
| My Information                  |                                             |                                                  |                                             |                                                               |      |                | Job Opportunities | 0 |
| Address and Contact Information | Change Your Passwo                          | ord                                              |                                             |                                                               |      |                |                   |   |
| HR Information                  |                                             |                                                  | Notice! Your passw<br>You will be require   | ord will expire in (12) days.<br>d to change it at that time. |      |                |                   |   |
| Change Password or Username     | (last change 06/16/2017)                    |                                                  |                                             |                                                               |      |                |                   |   |
| Change Security Questions       | Username                                    | OKD30AAAH                                        | Phonese Houseand                            |                                                               |      |                |                   |   |
| My EEO Information              |                                             | UKD 38MAAH                                       | Change Osemanie                             |                                                               |      |                |                   |   |
| Additional Information          | Current Password                            |                                                  |                                             |                                                               |      |                |                   |   |
| My Account Settings             | New Password                                | <u></u>                                          |                                             | 0                                                             |      |                |                   |   |
| Requested Change Dashboard      |                                             |                                                  |                                             |                                                               |      |                |                   |   |
| My Payroll                      | Confirm Password                            |                                                  |                                             | 0                                                             |      |                |                   |   |
| Documents and Tasks             | Valid Passwords                             | o 8 to 20 charactors in                          | longth contain at loa                       | et 1 number or sporial character                              |      |                |                   |   |
| My Benefits                     | 2. Passwords cannot<br>3. Passwords are cas | contain quotes or apo<br>se-sensitive. Please ch | istrophes(" or ")<br>teck the status of you | Caps-Lock key before updating.                                |      |                |                   |   |
| Company Information             |                                             |                                                  |                                             |                                                               |      |                |                   |   |
| My Learning                     |                                             |                                                  | Char                                        | ige Password                                                  |      |                |                   |   |

Note: If you change your username, you must use a valid email address!